# 中南大学湘雅三医院伦理审查管理系统(IRBS) 实施操作手册

# 课题申报篇、委员资质维护篇

# 目录

| <u> </u> | 、课题申报篇    | 3  |
|----------|-----------|----|
| 1.       | 注册及登录     | 3  |
| 2.       | 创建项目及上传资料 | 7  |
| 3.       | 查询审查进度    | 10 |
| 4.       | 下载伦理批件    | 14 |
| 5.       | 申请修改批件    | 15 |
| 6.       | 重要提示      | 16 |
| ,        | 、委员资质维护篇  | 17 |
| 1.       | 登录        | 17 |
| 2.       | 基本资料维护    | 17 |
| 3.       | 简历        | 20 |
| 4.       | 保密承诺确认    | 22 |
| 5.       | 利益冲突声明确认  | 22 |
|          |           |    |

## 一、课题申报篇

#### 1. 注册及登录

伦理审查管理系统(IRBS)与临床研究电子记录及信息交互系统(CTRI系统)共用一个账号。如己有 CTRI 账号,可直接在 IRBS 中登录。若没有账号,需要先注册。(注:推荐用 google 浏览器,系统兼容性最佳) google 浏览器下载链接: Window 电脑: <u>http://chorm.com.cn/</u>苹果电脑: <u>https://chorm.com.cn/mac.html</u>

1) 注册: 在浏览器地址栏输入网址: <u>https://ctri-xy3.ghcchina.cn/irbs/</u>,点击【去注册】。

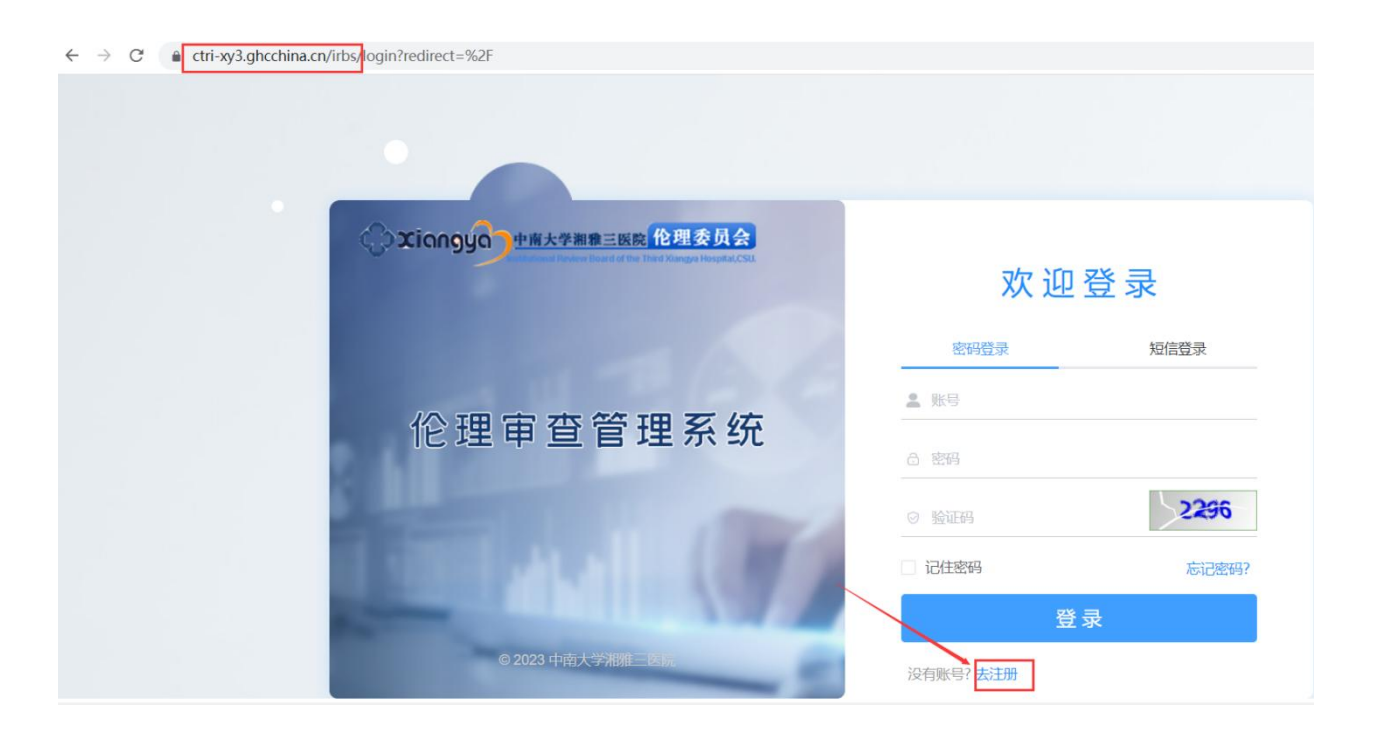

填写用户信息后点击【注册】,提交后等待管理员审核,管理员在1个工作日内会完成审核,账号审核通过后会收到短信

通知。(管理员:唐娇,联系电话:88618931)

| * 2 登录名            | * 性别 ~                            |
|--------------------|-----------------------------------|
| * 合 密码             | * 、 手机号码                          |
| * 合 确认密码           | * 💟 邮箱                            |
| * Q 请输入用户姓名        | * 国 清输入单位名称                       |
| * 目 身份证号码          | * 🙊 <sub>课题申报PI</sub> 2 角色选【课题申报P |
| * ② 请输入验证码         | * 🛛 专业                            |
| * ○ 院外 • 院内 1 选择院内 | * 🖻 I5                            |
| □ 我已阅读《中南大学湘雅三     | E医院临床试验统一管理平台用户须知》                |
|                    | 注册                                |

2) 登录: 登录为双因子登录, 除账号、密码外, 还需要手机验证码 欢迎登录 双因子登录 💄 请输入用户名/手机号 🚺 输入注册的登录名或手机号 伦理审查管理系统 合 请输入密码 2 < 输入正确的密码后, 获取手机验证码 获取手机验证码 ◎ 请输入验证码 记住密码忘记密码? 登录 © 2024 临床研究电子记录及信息

5

没有账号? 去注册

3) 忘记密码:点击登录页面的【忘记密码】,可通过手机号来重置密码

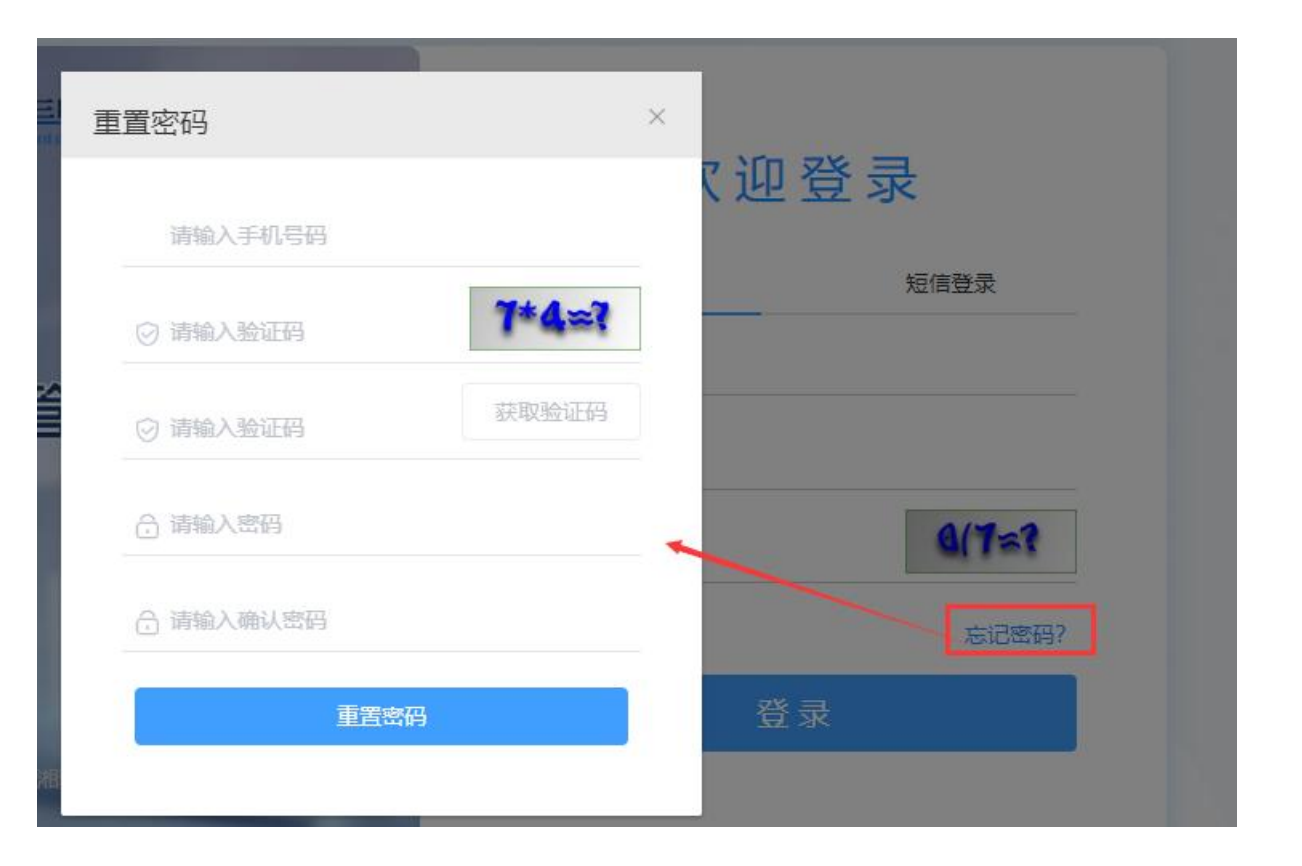

2. 创建项目及上传资料

|                                | □□□□□□□□□□□□□□□□□□□□□□□□□□□□□□□□□□□□ | 坝日列衣】                          | 米里,点击【刨建 | └─────── |          |      |       |             |                    |
|--------------------------------|--------------------------------------|--------------------------------|----------|----------|----------|------|-------|-------------|--------------------|
| C Xiongyo 中南大<br>Institutional | 学湘雅三医院<br>Review Board of the Third  | 伦理委员会<br>Xiangya-Hospital,CSU. | ▼ 切换系统   |          |          | 欢迎您, | 测试PI。 | 当前角色        | : PI               |
| ■ 项目列表                         | 三 项目列表<br>2 PI登录后,                   | 进入项目列表                         |          |          |          | 0    | 若有多个角 | -<br>角色,请切排 | <sub>色为PI</sub> 角色 |
|                                | 流水号                                  | 请输入流水号                         | 项目名称     | 请输入项目名称  | 项目类别 请选择 | 项目类别 | ~     | 审查类别        | 请选择审查              |
| $\langle \rangle$              | 审查方式                                 | 请选择审查方式                        | ▽ 审查进程   | 请选择审查进程  | ✓ Q 搜索   | こ 重置 |       |             |                    |
|                                | 所有审查                                 | 资料审查                           | 待处理/待提交  |          |          |      | 共0条   | 10条/页       | ~ <                |
|                                | 十创建项                                 | 1 3 点                          | 击【创建项目】  |          |          |      |       |             |                    |

1) **剑凄而日** 占土ナ侧【面日列丰】芸苗 占土【剑建面日】

| 医院 伦坦委员会<br>he Third Xiangya-Hospital,CSU. | ▼切换系统       |                                        |                 | 欢迎您,测试PI。当前角色: PI               |
|--------------------------------------------|-------------|----------------------------------------|-----------------|---------------------------------|
| 律新项目                                       |             |                                        |                 |                                 |
| 師报] 创建项目                                   |             |                                        |                 |                                 |
| * 课题名称                                     | 中文:         | 请输入课题名称                                |                 |                                 |
| Project Name                               | English:    | 请输入Project Name                        |                 |                                 |
| * 课题负责人                                    | 中文:         | 测试时 1 默认为当前登录人姓名                       | * 专业科室          | 中文: 请选择专业科室                     |
| Principal Investigator                     | English:    | 请输入Principal Investigator              | Department      | English:<br>2、默认为当前登录人联系由话 不能修改 |
| 工号                                         | 请输入工号       |                                        | *课题负责人电话        | 12873151405                     |
| *联系人姓名                                     | 请输入联系人      | 性名                                     | *联系人电话          | 请输入联系人电话                        |
| *经费来源                                      | ○ 国家自然科     | 学基金 🔘 湖南省自然科学基金 🕥 其他,请注明               |                 |                                 |
| *研究级别                                      | ○于预○        | 非干预                                    |                 |                                 |
| *标本送出院外                                    | 〇 是 - 〇 i   | 否 〇 不适用                                |                 |                                 |
| *承担角色                                      | 〇 负责 In Cha | rge / 参与 Participants                  |                 |                                 |
| *****                                      | 病理标本研究      | E Pathology specimens research         | 人体试验 Huma       | an research                     |
| 研究分类                                       | 人体组织或组      | n胞实验 Human tissure or cell experiments | 其他研究 Othe       | r research,请注明                  |
|                                            |             |                                        | 🧍 🚺 填写项目信息后, 点击 | 保存                              |

### 2) 上传资料:填写项目信息,点击【保存】,上传标书等项目文件后,点击【提交审查】

 流水号: IRBS2022022
 项目类型: 课题申报
 项目负责人: 测试PI

 项目名称: 研究XX XX 的课题项目

|            | 项目信息          |        |         |    |
|------------|---------------|--------|---------|----|
|            | 项目文件          |        |         |    |
| + 添加文件     |               |        |         |    |
| 文件夹        | 文件            | 版本号    | 日期      | 操作 |
| *标书 1 上传附件 | 后,点击提交审查 选择文件 | 请输入版本号 | 圖 请选择日期 |    |
| 其他         | 选择文件          | 请输入版本号 | □ 请选择日期 |    |
|            | 保存文件 2 提文审查   |        |         |    |

9

# 3. 查询审查进度

#### 1) 当前审查进程

项目列表页面,点击所有审查,可查看到项目当前的【审查进程】。

| ■ 项目列表 | ➡ 项目列表          |                                   |      |         |       |               |         |       |                        |        |      |      |   |
|--------|-----------------|-----------------------------------|------|---------|-------|---------------|---------|-------|------------------------|--------|------|------|---|
|        | 流水号             | 请输入流水号                            | 项目名称 | 请输入项目名称 | 项目    | <b>]类别</b> 请选 | 择项目类别   |       | 审查类别                   | 制 请选择审 | 直类别  | ~    |   |
| $\sim$ | 审查方式            | 清选择审查方式 ~                         | 审查进程 | 请选择审查进程 | ~     | Q 搜索          | こ重調     |       |                        |        |      |      |   |
|        | 所有审查            | 资料审查 待处理/待摄                       | 交    |         |       |               |         | ж     | 4条 10条/                | 页 ~ <  | 1 >  | 前往 1 | 页 |
|        | + 创建项           |                                   |      |         | ①、项目列 | 列表-所有审查       | 〕页面: 可重 | 5看当前【 | 审查进程】                  |        |      |      |   |
|        | 流水号             | 项目名称                              | 项目类别 | 」 审查类型  | 审查方式  | 审查进程          | 负责人     | 提交人   | 提交时间                   | 审查结果   | 审查时间 | 操作   |   |
|        | IRBS2023<br>001 | 研究XX XX XX XX XX XXX XX XX<br>的课题 | 课题申报 | 课题申报审查  |       | 分配委员          | 测试PI    | 测试PI  | 2023-01-12<br>10:05:31 |        |      | 查看详情 |   |
|        |                 |                                   |      |         |       |               |         |       |                        |        |      |      |   |

#### 2) 详细审查进度

#### 项目列表页面,点击【所有审查】,点击【查看详情】,可进入项目内查看详细的【项目审查进度】。

| ■ 项目列表 | ■ 项目列表          |                                       |      |         |               |              |              |       |                        |                 |                     |              |
|--------|-----------------|---------------------------------------|------|---------|---------------|--------------|--------------|-------|------------------------|-----------------|---------------------|--------------|
|        | 流水号             | 请输入流水号                                | 项目名称 | 基础入项目名称 | 项目            | <b>送别</b> 前选 | <b>陸市日美部</b> |       | 审查类                    | <b>N</b> Gibita | 直美别                 | ~            |
|        | 审查方式            | 请选择审查方式 ~                             | 审查进程 | 体选择中查进程 | 14            | 口搜索          |              | E .   |                        |                 |                     |              |
|        | 「新有単直           | 如日列表·所有审查<br>资料审查 待外理/待根·             | ¢    |         |               |              |              | 共     | 4条 10条                 | 页 - 《           | 1.5                 | 前往 1 ]       |
|        | + 創建项           |                                       |      |         |               |              |              |       |                        |                 |                     | 看详情          |
| 4      | 流水号             | 项目名称                                  | 项目类别 | 审查类型    | 审查方式          | 审查进程         | 负责人          | 提交人   | 提交时间                   | 审查结果            | 审查时间                | 操作           |
|        | IRBS2023<br>001 | 研究XX XX XX XX XX XX XX XX XX XX XX XX | 课题申报 | 课题申报审查  | 快速审查          | 已完成          | 测试PI         | 测试PI  | 2023-01-12<br>10:05:31 | 同意              | /                   | 直看洋情<br>直看批件 |
|        |                 |                                       |      |         | 坝日            | ×11          |              |       | 700                    | A 0 0           | X 🗄 🗆 🗆             | × √ 完成       |
|        |                 |                                       |      |         | 项目审查          | <u> 新进度</u>  |              | 0 可进) | 项目内, 查                 | <b>香详细的【项</b> ] | 目审查进度】              | ~            |
|        |                 | 操作                                    | 操作人  |         | 操作时间          |              | 反            | 馈结果   |                        | 备注              | 主/意见                |              |
|        |                 | 秘书总结                                  | 秘书1  | 2       | 023-01-12 10: | 28:50        | ł            | 通过    |                        |                 | **                  |              |
|        |                 | 分配委员                                  | 秘书1  | 2       | 023-01-12 10: | 27:05        |              | 通过    |                        |                 | ••                  |              |
|        |                 | 提交审查                                  | 测试PI | 2       | 023-01-12 10: | 26:40        |              | ••    |                        |                 | 55                  |              |
|        |                 | 分配委员                                  | 秘书1  | 2       | 023-01-12 10: | 10:00        |              | 退回    | 请修                     | 改标书文件的<br>XX X  | 內容, XX XX<br>XXXXXX | XXX X        |
|        |                 | 提交审查                                  | 测试PI | 2       | 023-01-12 10: | 06:09        |              |       |                        |                 |                     |              |

#### 3) 退回修改

项目列表页面,待处理/待提交,可查看到审查进程为【退回】的记录,点击【处理】,可进入项目内查看审查意见,按照意见进行修改,并重新提交审查。

| C Xiongyo 中南大学<br>Institutional Rev | 湘雅三医院<br>riew Board of the Third Xi | 伦理委员会<br>iangya-Hospital,CSU.    | 系统   |           |        |               | 欢            | 迎您,测试    | 式PI。当前角                | 色: PI        |            |            |
|-------------------------------------|-------------------------------------|----------------------------------|------|-----------|--------|---------------|--------------|----------|------------------------|--------------|------------|------------|
| ■ 项目列表                              | ■ 项目列表                              |                                  |      |           |        |               |              |          |                        |              |            |            |
|                                     | 流水号                                 | 请输入流水号                           | 项目名称 | 请输入项目名称   | 项目     | <b>]类别</b> 请选 | <b>译项目类别</b> |          | 审查类别                   | 1) 请选择审      | <b>酒类别</b> | $\sim$     |
|                                     | 审查方式                                | 请选择审查方式 >                        | 审查进程 | 请选择审查进程   | ~      | Q 搜索          | C 重置         | <u>n</u> |                        |              |            |            |
|                                     | 所有审查                                | 资料审查 待处理/待提                      | 2    |           |        |               |              | 共        | 1条 10条/                | 页 ~ <        | 1          | 前往 1       |
|                                     | + 创建项目                              |                                  |      | 查进程【退回】的, | 显示在此页面 |               |              | 2        | 点击处理, ī<br>并重新提交印      | 可进入项目内<br>审查 | 按照审查意见     | 进行修改,      |
|                                     | 流水号                                 | 项目名称                             | 项目类别 | 审查类型      | 审查方式   | 审查进程          | 负责人          | 提交人      | 提交时间                   | 审查结果         | 审查时间       | 操作         |
|                                     | IRBS2023<br>001                     | 研究XX XX XX XX XX XX XX XX<br>的课题 | 课题申报 | 课题申报审查    |        | 退回            | 测试PI         | 测试PI     | 2023-01-12<br>10:05:31 |              |            | 查看详情<br>处理 |

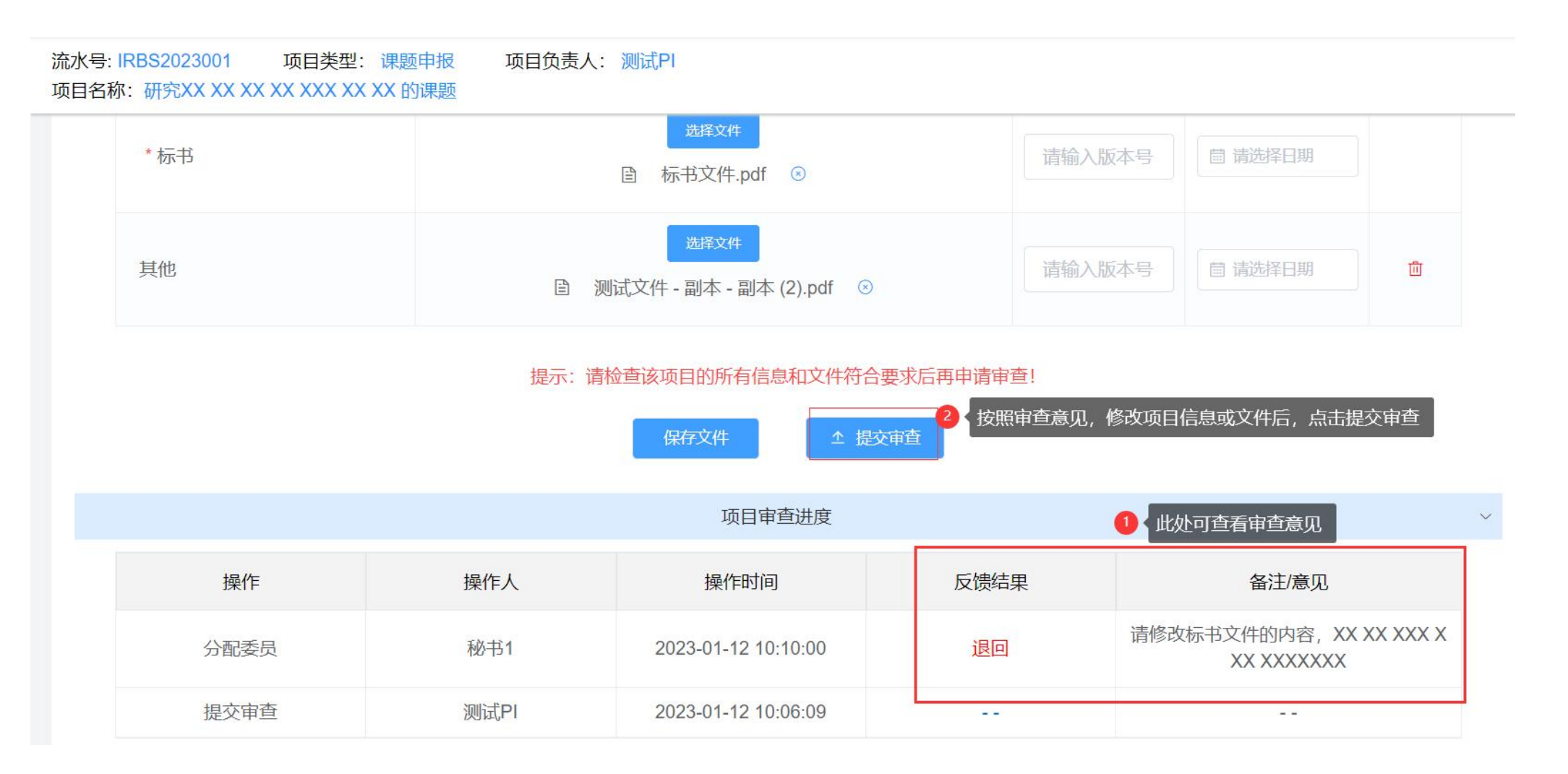

# 4. 下载伦理批件

#### 1) 査询项目

审查完成后,可在伦理系统系统中,项目列表-所有审查页面,查询项目;或在搜索栏目输入项目信息进行搜索。

|        | 大学湘<br>ional Review | 雅三医院<br>v Board of the Third X | 伦理委员会<br>iangya-Hospital,CSU. ↓ 切 | <b>奂系统</b> |         |      |               | 欢     | 迎您,测试 | 式 <mark>PI 。 当前角</mark> | j色: PI |          | ~ .      |   |
|--------|---------------------|--------------------------------|-----------------------------------|------------|---------|------|---------------|-------|-------|-------------------------|--------|----------|----------|---|
| ■ 项目列表 | Ξ                   | 项目列表                           |                                   |            |         |      |               |       |       |                         |        |          |          |   |
|        |                     | 流水号                            | 请输入流水号                            | 项目名称       | 请输入项目名称 | 项目   | <b>目类别</b> 请选 | 择项目类别 |       | 审查类                     | 引请选择审  | i<br>查类别 | $\sim$   |   |
|        |                     | 审查方式                           | 请选择审查方式    ~                      | 审查进程       | 请选择审查进程 | ×    | Q搜索           | こ重置   |       |                         |        |          |          |   |
|        | Ì                   | 所有审查                           | 资料审查 待处理/待持                       | 是交         |         |      |               |       | 共     | 3条 10条/                 | 页 ~ <  | 1        | 前往 1     | 页 |
|        |                     | + 创建项                          |                                   |            |         |      |               |       |       |                         |        |          |          |   |
|        |                     | 流水号                            | 项目名称                              | 项目类别       | 审查类型    | 审查方式 | 审查进程          | 负责人   | 提交人   | 提交时间                    | 审查结果   | 审查时间     | 操作       |   |
|        |                     | IRBS2022<br>022                | 研究XX XX 的课题项目                     | 课题申报       | 课题申报审查  | 快速审查 | 已完成           | 测试PI  | 测试PI  | 2022-12-08<br>10:29:12  | 同意     |          | 查看详情查看批件 |   |

#### 2) 下载伦理批件

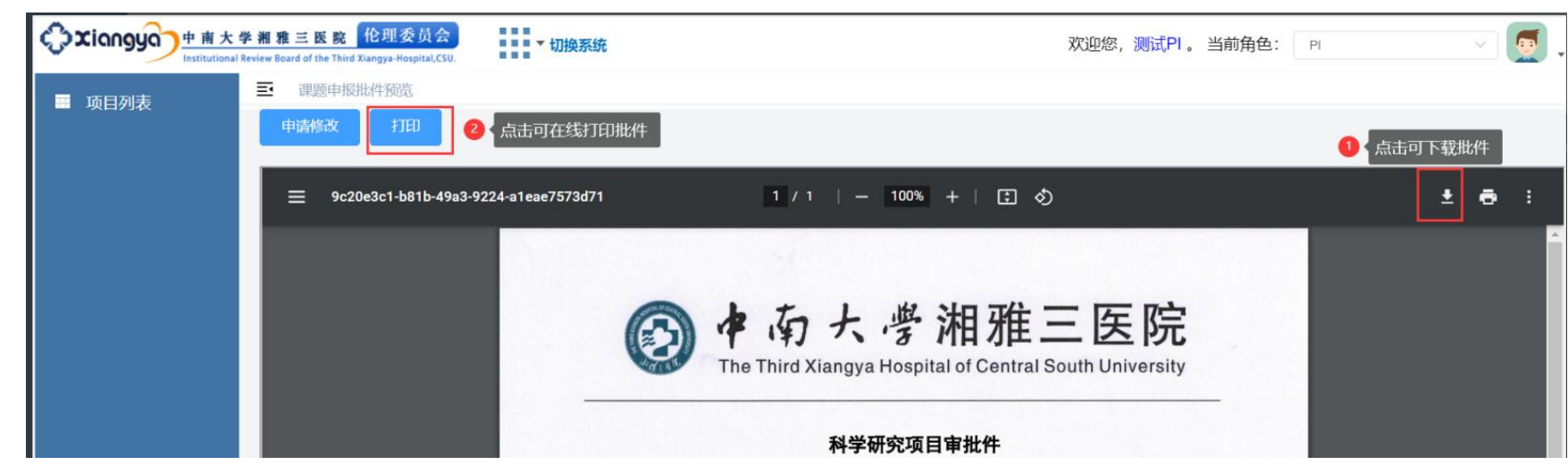

查询到项目后,点击右侧【查看批件】。查看批件页面,点击下载可下载批件;点击打印可在线打印批件。

5. 申请修改批件

若需要修改项目基本信息,申请人可点击【查看批件】,在查看批件页面,点击【申请修改】,输入修改后的内容,提交后等待伦理审查。

| 申请修改 打印 ① 点击申请修改,可申请修改批件                                                                                                    |       |
|----------------------------------------------------------------------------------------------------|-------|
| ≡ 9c20e3c1-b81b-49a3-9224-a1eae7573d71 1 / 1   - 100% +   🕃 🔊                                                                                                    | ± 🖶 : |
| 提示<br>・ 強くにの一次<br>・ たいの一次<br>・ たいのです。<br>・ たいのです。<br>・ たいのでです。<br>・ たいのです。<br>・ たいのでで、<br>・ たいのでです。<br>・ たいのです。<br>・ たいのです。<br>・ たいのでででででです。<br>・ たいのでです。<br>・ たいのででででででででです。<br>・ たいのでででででででででででででででででででででででででででででででででででで |       |

15

### 6. 重要提示

- 1) 标书中应包括项目负责人的姓名、单位、科室等基本信息;
- 2) 课题批件不得重复申报,如批件需修改,请在系统中选择申请批件修改,并填写修改内容(详见章节5);
- 3) 本次办理的伦理批件仅用于课题申报使用,课题批准后须重新递交详细的研究方案及相关文件至伦理委员会审查。
- 4) 审核通过的项目,由项目申请人登录伦理审查管理系统(IRBS),下载已自动生成伦理批号并加盖了伦理委员会电 子章的《中南大学湘雅三医院伦理委员会审批件》的PDF文件,无需再打印纸质版本盖章。

# 二、委员资质维护篇

### 1. 登录

1) 在浏览器地址栏输入系统网址,https://ctri-xy3.ghcchina.cn/irbs,进入登录界面,建议使用谷歌浏览器。 输入登录名、密码,获取手机验证码,输入验证码后,点击登录。

|                                                                      | 欢迎登录             |
|----------------------------------------------------------------------|------------------|
|                                                                      | 双因子登录            |
| 伦理宙杏管理玄体                                                             | 1                |
| 化连中旦自连示机                                                             | â ••••••         |
|                                                                      | ○ 请输入验证码 获取手机验证码 |
|                                                                      | □ 记住密码忘记密码?      |
| ◎ 2024 昨年孤次由二記录報告言                                                   | 爱录               |
| @ 2024 IIIII/KW19548 J ILJK/X IIIIIIII C C C C C C C C C C C C C C C | 没有账号? 去注册        |

### 2. 基本资料维护

1) 切换为委员角色,点击【个人中心】,进入个人中心维护基本资料。

17

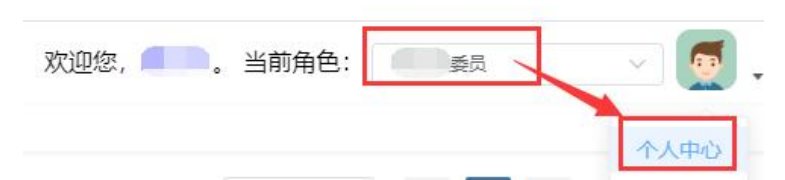

2) 点击【解锁】图标,解锁后才可维护基本资料、填写简历。

| 个人信息        |      |        | ●基本            | <ul> <li>1</li> <li>点击</li> <li>(清点击)</li> </ul> | 图标<br>释锁图标激活修改功 | 能)    |                    |     |
|-------------|------|--------|----------------|--------------------------------------------------|-----------------|-------|--------------------|-----|
|             |      |        | 基本资料           | 修改密码                                             | 伦理委员会简历         | 保密承诺  | 利益冲突声明             |     |
|             |      |        |                | * 姓名                                             |                 |       |                    | 12  |
| ▲用户名称       |      |        |                | 1定/八, 4只                                         |                 |       |                    |     |
| ▶用户分类       | 安全认证 |        |                | 1                                                |                 |       |                    |     |
| ■新属角色       | 1    | 手机号:   | 1 .9           |                                                  | 2 获取验           | 证码后,输 | ì入验证码,点击【 <b>9</b> | 金证】 |
|             |      |        |                |                                                  |                 |       |                    |     |
| ▮实名认证       |      |        | (二) 法給入 验证 [4] |                                                  |                 |       | 获取验证码              |     |
| ▲实名认证 ▲电子签名 |      | 手机验证码: |                |                                                  |                 |       |                    |     |

3) 解锁后,可修改基本资料,上传个人文件,操作完毕后请点击【保存】

18

#### 二、委员资质维护篇

| 6 基本资料                   |            |      |
|--------------------------|------------|------|
| 基本资料 修改密码 伦理委员会简历 保密     | 雪承诺 利益冲突声明 |      |
| * 姓名 提示:填写您身份证上的姓名       | 性别 • 男     | )女   |
| * 手机号码 1 1 1             | 修改 * 邮箱    |      |
| 个人文件                     |            |      |
| 文件夹                      | 文件         | 上传日期 |
| GCP或伦理培训证书 💿 🚺 < 点击可上传文件 | 井,可上传多份    |      |
| 职业资格证书(如:职称证书等) 💿        |            |      |
|                          | 保存 关闭 2 点  | 击保存  |

# 3. 简历

1) 解锁后,可在线填写简历,并签名生成 PDF 版本;

| 半页科 11510                          |          |        | 承佑 利益/        | ₩突戸明        |                      |
|------------------------------------|----------|--------|---------------|-------------|----------------------|
| 保存 提交                              | 1 在线填写箱  | 節历 🛛 🙆 | 《点击保存, 伯      | 保存草稿 3 人 点击 | 提交,签名并自动生成<br>版本     |
| 姓名<br>Name                         |          | 1      | 性别<br>Gender  |             | 出生年月<br>Date of Birt |
| 身份证号<br>ID Number                  | 请输入身份证号  |        | 手机号<br>Mobile | 1           | 邮箱<br>E-mail         |
| 专业背景<br>Professional<br>Background | 请输入专业背景  |        | 职称<br>Title   | 请输入职称       | 职业/职务<br>Occupation  |
| 院系/科室<br>Department                | 请输入院系/科室 | 1      |               |             |                      |
| 工作单位<br>Name of<br>Institution     | 请输入工作单位  |        |               |             |                      |
| 单位地址<br>Institution<br>Address     | 请输入单位地址  |        |               |             |                      |

#### 二、委员资质维护篇

| 本资料 修改密码                           | 伦理委员会简历保密 | 密承诺 利益冲       | 突声明 |                       |
|------------------------------------|-----------|---------------|-----|-----------------------|
| 修改 下载签名版                           | 简历 1 (修动  | 收】, 可修改简历     | 5内容 |                       |
| 姓名<br>Name                         |           | 性别<br>Gender  |     | 出生年月<br>Date of Birth |
| 身份证号   4<br>ID Number              | .4        | 手机号<br>Mobile | 1   | 邮箱<br>E-mail          |
| 专业背景<br>Professional<br>Background | 1         | 职称<br>Title   |     | 职业/职务<br>Occupation   |

### 4. 保密承诺确认

使用委员角色,进入个人中心后,点击保密承诺。点击【确定并签名】,系统将按模板自动生成已签名的保密承诺书。

|                         | 中南大学湘雅三医院伦理委员会保密承诺                                             | 3 |
|-------------------------|----------------------------------------------------------------|---|
| 承诺内容:                   |                                                                |   |
| 我自愿做出如下承                | ŧ:                                                             |   |
| 1. 我承诺所接触的<br>第三方谋利。    | 建审查文件,仅用于伦理审查、专业咨询、内部交流等目的,不做其他用途或向第三方公开,尤其不得利用这些信息为自己         | 或 |
| 2. 我承诺对保密范<br>关事宜,履行保密. | ]内的所有信息,只将其使用于伦理委员会限定的目的,我承诺对有关伦理委员会审查的审议内容、申请材料、受试者信息和<br>_务。 | 相 |
| 3. 我承诺除非获得              | 没理委员会书面同意,否则不复制、不留存、伦理审查相关文本、照片、录像,如为电子文本,我将立刻删除。              |   |
| 4 我已清楚地知道               | 如果讳背以上承诺。我将承担由此而导致的法律责任                                        |   |

### 5. 利益冲突声明确认

使用委员角色,进入个人中心后,点击利益冲突声明。点击【确定并签名】,系统将按模板自动生成已签名的利益冲突声明。

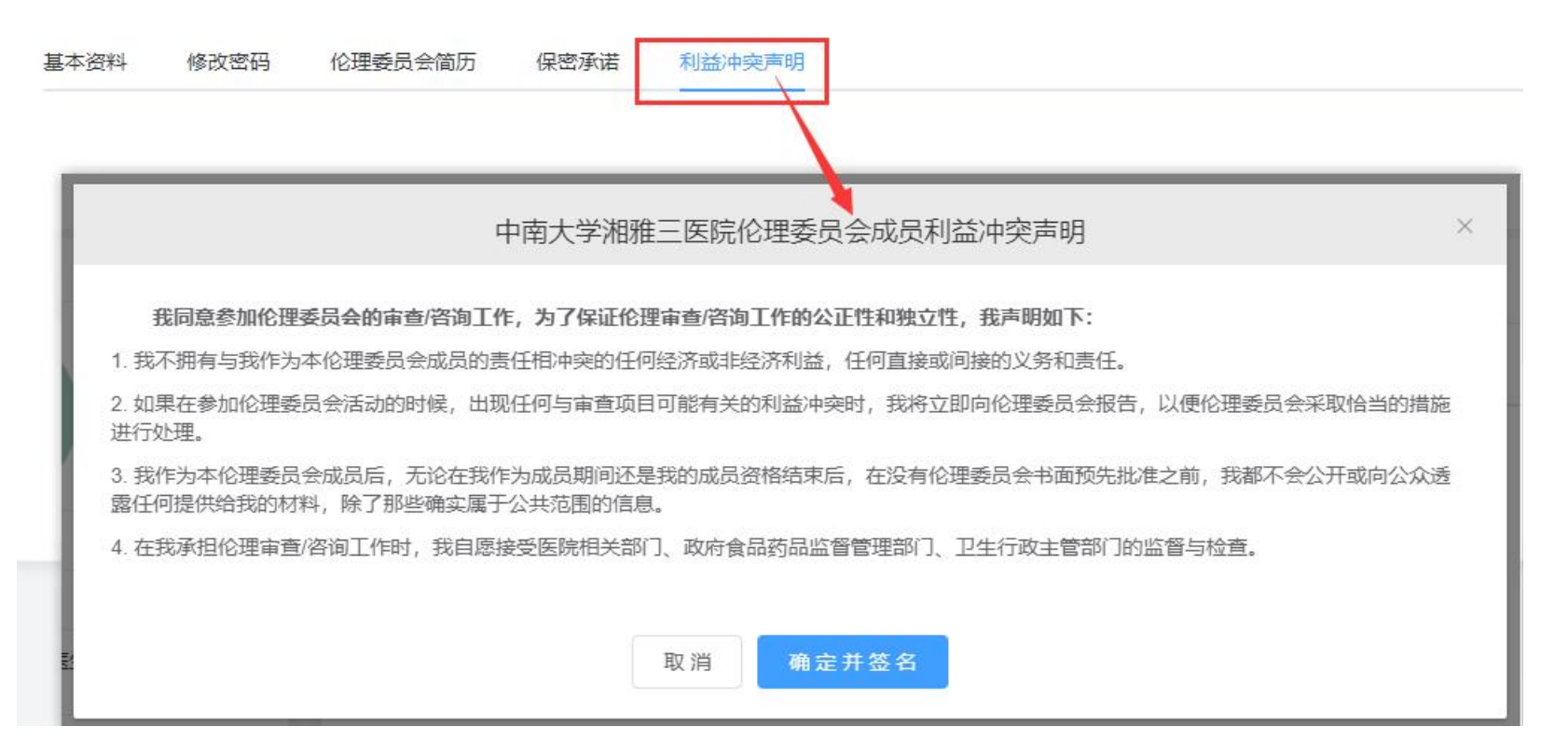